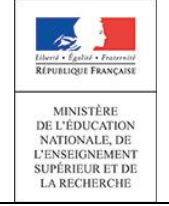

21/07/2014 Diffusion nationale

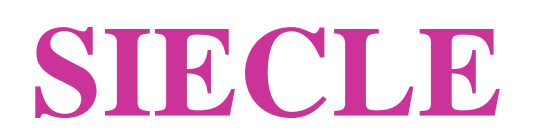

# Services en ligne

# Guide à l'usage des établissements

Version 14.3 – Juillet 2014

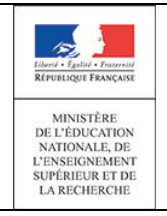

# Table des matières

| 1. | C     | Généralités                                             | 3  |
|----|-------|---------------------------------------------------------|----|
|    | 1.1   | Offre de « Services en ligne »                          | 3  |
|    | 1.2   | Information des responsables                            | 4  |
|    | 1.3   | Documentation associée                                  | 4  |
| 2. | C     | Connexion aux téléservices                              | 5  |
|    | 2.1   | Accès à l'application                                   | 5  |
|    | 2.2   | Première connexion                                      | 5  |
|    | 2.2.2 | 1 Compte responsable                                    | 6  |
|    | 2.2.2 | 2 Compte élève                                          | 8  |
|    | 2.3   | Connexion à l'application (après la création du compte) | 9  |
|    | 2.4   | Perte du mot de passe ou de l'identifiant               | 9  |
|    | 2.5   | Modification du courriel et du mot de passe             | 9  |
| 3. | L     | _es services en ligne disponibles                       | 10 |
|    | 3.1   | Ecran d'accueil                                         | 10 |
|    | 3.2   | L'inscription pour l'entrée au lycée                    | 11 |
|    | 3.3   | La fiche de renseignements                              | 11 |
|    | 3.4   | Liste des notes                                         | 13 |
|    | 3.5   | Liste des absences                                      |    |
|    | 3.6   | Liste des compétences                                   |    |
|    |       |                                                         | 20 |

# 1. Généralités

#### 1.1 Offre de « Services en ligne »

Le ministère de l'éducation nationale met en place une offre de « Services en ligne » accessible sur Internet à l'intention des parents et des élèves.

Les services en ligne proposés dans le 2<sup>nd</sup> degré sont :

- La consultation des notes,
- la consultation des absences,
- la consultation du livret personnel de compétences,
- la fiche de renseignements,
- l'inscription pour l'entrée au lycée, ...

Chaque établissement décide de la mise en place des services en ligne. A noter également qu'il est possible d'y ajouter des **services académiques** (à titre d'exemple : le cahier de textes), et **l'ENT** mis en place dans l'académie.

L'accès aux services en ligne s'effectue grâce à un **compte internet** pré-créé par le chef d'établissement avec un identifiant normalisé et un mot de passe provisoire. Le mot de passe provisoire doit être changé par l'utilisateur lors de la première connexion.

Les accès sont immédiatement disponibles pour les élèves et les responsables légaux, après notification de ces éléments, envoyés par le chef d'établissement par courrier ou courriel.

Il est possible de regrouper tous les enfants d'un responsable sur le même compte, en rapprochant plusieurs comptes mono-élèves d'un responsable.

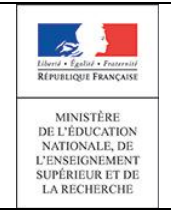

#### **1.2** Information des responsables

Un courrier informant de la mise à disposition des services en ligne est communiqué par le chef d'établissement aux responsables ayant l'autorité parentale et aux élèves.

Sur ce document, comportant toutes les informations et explications nécessaires, sont mentionnés l'adresse du site web (exemple : <u>https://www.ac-academie.fr/teleservices</u>), ainsi que l'identifiant et le mot de passe provisoire du compte pré-créé (sauf dans le cas où le parent ou l'élève continue à utiliser un compte préalablement créé, dans ce cas seul l'identifiant du comptes est rappelé et le mot de passe demeurant inchangé et n'est pas mentionné).

Un coupon réponse intégré à ce document permet au responsable légal de refuser de bénéficier de l'accès aux services en ligne (pour lui-même ou pour l'élève). Dans le cas d'un refus d'un responsable pour lui-même, le chef d'établissement rend alors le compte inutilisable, via le module « Administration Téléservices ». Dans le cas où le chef d'établissement enlève l'accès aux services en ligne pour un élève, l'accès aux applications pédagogiques (OBII, services académiques, ENT) est maintenu durant le temps scolaire, mais les téléservices nationaux du suivi et de l'évaluation (notes, absences, LPC) sont inaccessibles.

#### 1.3 **Documentation associée**

Le **paramétrage** des services en ligne par le chef d'établissement s'effectue via le module « Administration Téléservices ». Il existe une documentation spécifique à cette fonction :

#### Administration Téléservices - Guide de l'utilisateur

L'inscription en ligne fait également l'objet d'une documentation spécifique :

#### Téléinscription - Guide de l'utilisateur

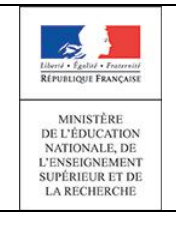

#### **Connexion aux téléservices** 2.

### 2.1 Accès à l'application

A l'aide d'un navigateur (par exemple Internet Explorer ou Mozilla Firefox), les responsables légaux ou les élèves se connectent avec l'adresse internet indiquée sur le courrier de notification qu'ils ont reçu de l'établissement.

| Page vierge - Windows Internet Explorer |                    |                                    |
|-----------------------------------------|--------------------|------------------------------------|
|                                         | Internet Explorer  | <u>- م</u>                         |
| 🔆 Favoris 🖉 Page vierge                 | ou Mozilla Firefox | 🔹 Page 🕶 Sécurité 🔹 Outils 🔹 🔞 👻 🂙 |
| Firefox <b>T</b>                        |                    |                                    |
| Nouvel onglet +                         |                    |                                    |
| Se rendre sur un site web               | ⊽ C' 8-            | Google 🔎 🏫 🖪 🔻                     |

|                                                                |                      |                                                                                  | Authentification                                                      | Impression     |
|----------------------------------------------------------------|----------------------|----------------------------------------------------------------------------------|-----------------------------------------------------------------------|----------------|
| <u>La page d'accueil</u>                                       | académ E<br>Nancy-Ma | Scolarité ser<br>Bienvenu(e) sur Scolarité Ser<br>concernant la scolarité de vos | VICES<br>vices qui vous ropose différents services en lig<br>enfants. | ne I aide I E  |
| Accès unique via la saisie d'un<br>identifiant / mot de passe. | The .                | Accédez à votre co<br>votre identifiant<br>votre mot de passe<br>valide          | identifiant oublié ?<br>mot de passe oublié ?                         |                |
|                                                                |                      | Ме                                                                               | Message d'accueil                                                     | Accès à l'aide |

#### 2.2 Première connexion

A la première connexion, les responsables légaux et les élèves accèdent à la page d'accueil et s'authentifient à l'aide de l'identifiant et du mot de passe provisoire de leurs comptes pré-créés. Le mot de passe provisoire doit être changé par l'utilisateur lors de la première connexion.

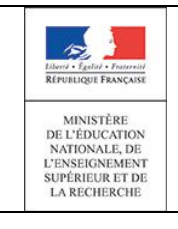

#### 2.2.1 Compte responsable

Chaque parent possède un compte personnel, où seules ses propres données sont accessibles, associé à un enfant.

La saisie de l'adresse e-mail et de la date de naissance de l'enfant à rattacher est obligatoire pour l'activation du compte.

L'adresse e-mail est prérenseignée si elle est définie dans SIECLE.

| académ E                                                                                                    | scolarité servic                          | es                                                                    | laide   se déconnecter   🗐 |
|----------------------------------------------------------------------------------------------------|-------------------------------------------|-----------------------------------------------------------------------|----------------------------|
| and the second second se | Première connexion                        |                                                                       |                            |
|                                                                                                    | Vos informations                          |                                                                       |                            |
| A DESCRIPTION OF                                                                                                    | votre identifiant                         | patrice.a                                                             |                            |
| 1 March 1                                                                                                    | nouveau mot de passe *                    | •••••                                                                 | ۲                          |
|                                                                                                    | confirmation du mot de passe *            | ••••••• (8 caractères minimum, 14 caractères maximum<br>obligatoires) | chiffres ET lettres        |
| T THE R.                                                                                                    | votre adresse e-mail *                    | C <sup>in</sup>                                                       | 6                          |
|                                                                                                    | confirmation de votre adresse<br>e-mail * |                                                                       | •                          |
|                                                                                                    | Votre enfant: A Marie                     |                                                                       |                            |
| APP                                                                                                    | date de naissance *                       | 11/05/2000                                                            |                            |
|                                                                                                    | * Champs obligatoires                     | valider                                                               |                            |

Après validation, un message valide les saisies et demande de suivre les instructions contenues dans le courriel qui a été envoyé au responsable.

| Scolarité services<br><sup>™</sup> Confirmation de modification de votre adresse mail                                   | laide   🗐 |
|----------------------------------------------------------------------------------------------------|-----------|
| Votre compte a bien été créé.<br>Pour l'utiliser, ouvrez le mail que vous venez de recevoir et suivez les instructions. |           |
| valider                                                                                                    |           |

Le bouton 'valider' redirige vers la page d'accueil.

Le message envoyé contient un lien de confirmation à cliquer, valable 3 mois, pour accéder au compte.

| Sujet: Message des services en ligne - Mise à jour de votre adresse mail                                                                                                    |
|----------------------------------------------------------------------------------------------------|
| De : Administrateur des services en ligne <administrateur-teleservices@< td="">       fr&gt;         Répondre à : Administrateur des services en ligne <administrateur-teleservices@< td="">       fr&gt;         Pour :</administrateur-teleservices@<></administrateur-teleservices@<>                                                                                                    |
| Bonjour,                                                                                                    |
| vous souhaitez accéder aux services en ligne de l'éducation nationale.<br>Afin de pouvoir utiliser tous les services proposés, <b>cliquez sur le lien ci-dessous</b> :<br><u>https://ac-nancy-metz fr/aten_creation_compte/validerAdresseMail?code=byUZgELBibWw3nUKMODBPxqQ6-<br/>I6yvLK2kCdjhfjldLQuyjJb-e2E_j4Bcta3e8wDwGywQo8FigUelglhWili8JCE4gXOyjoQPtp5bdVMBuHKUMGOwCvgg.</u><br>Vous disposez d'un délai de 3 mois pour activer votre compte. Au-delà, le compte sera supprimé et vous devrez reprendre contact avec<br>l'établissement pour en créer un nouveau. |
| Cordialement.<br>L'administrateur des services en ligne.                                                                                                    |

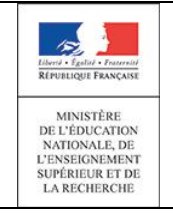

Après avoir cliqué sur le lien du courriel, un message de l'application confirme l'activation du compte.

Le bouton 'accéder aux services' redirige vers la page d'accueil.

| scolarité services                                      | aide   E |
|---------------------------------------------------------|----------|
| <sup>M</sup> Confirmation de votre adresse mail         |          |
| Votre compte a été validé.                              |          |
| Vous pouvez maintenant accéder à vos services en ligne. |          |
| accéder aux services                                    |          |

Attention : Cette opération est à répéter **pour chaque enfant** scolarisé dans l'académie.

Le regroupement de comptes pour rattacher plusieurs enfants à un compte unique peut se faire à tout moment, via le menu « <u>gérer son compte</u> » de l'écran d'accueil :

| acadēme<br>Hancų-Male | Scolarité services                                                                                   | laide   se déconnecter   gérer son compte   🗐 |
|-----------------------|----------------------------------------------------------------------------------------------------|-----------------------------------------------|
| R                     | votre identifiant patrice.a<br>votre mot de passe<br>votre adresse e-mail                            | modifier                                      |
|                       | Les enfants rattachés à ce compte<br>A Marie, né(e) le 11/05/2000 Responsable : Al Patrice<br>retour | regrouper des comptes                         |

En cliquant sur le bouton 'regrouper des comptes', une page de saisie permet d'indiquer l'identifiant et le mot de passe d'un compte à regrouper :

| scolarité services                                                                    | aide   se déconnecter   gérer son compte   🗐 |
|---------------------------------------------------------------------------------------|----------------------------------------------|
| <sup>™</sup> Regrouper des comptes                                                    |                                              |
| Compte à regrouper avec le compte actuel                                              |                                              |
| Saisissez ici l'identifiant et le mot de passe du compte que vous souhaitez regrouper | r avec votre compte actuel.                  |
| identifiant du compte *                                                               |                                              |
| mot de passe du compte *                                                              |                                              |
|                                                                                       |                                              |
| * Champs obligatoires                                                                 |                                              |
| suivant annuler                                                                       |                                              |

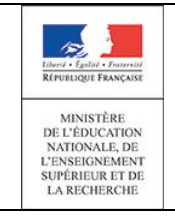

Lors du regroupement de comptes, le compte avec lequel le responsable est connecté s'associe au compte à rattacher. Une fois que l'opération est effectuée, le compte avec lequel le responsable est connecté est conservé et le second compte est détruit.

Toutes les informations relatives aux élèves associés seront alors accessibles depuis le compte actuel.

#### 2.2.2 Compte élève

Chaque élève possède un compte personnel, où seules ses propres données sont accessibles.

| Pour l'élève, la saisie de son adresse<br>e-mail est facultative. | Première connexion<br>Vos informations |               |                        |
|-------------------------------------------------------------------|----------------------------------------|---------------|------------------------|
|                                                                   | votre identifiant                      | arthur.dupont |                        |
| L'adresse a mail act pré repeaignée                               | votre date de naissance *              |               |                        |
|                                                                   | votre mot de passe *                   |               |                        |
| si elle est definie dans SIECLE.                                  | confirmation du mot de passe *         |               | (8 caractères minimum, |
|                                                                   | votre adresse e-mail                   |               |                        |
|                                                                   | confirmation de votre adresse e-mail   |               |                        |
|                                                                   | * Champs obligatoires                  | valider       |                        |

Si elle est renseignée, elle devra être vérifiée afin de permettre à l'élève d'utiliser les fonctionnalités d'auto-dépannage présentes sur la page d'authentification d'ATEN (oubli d'identifiant, oubli de mot de passe). Que l'adresse e-mail soit validée ou non, l'élève aura accès à toutes les autres fonctionnalités d'ATEN ou de TS.

Afin de vérifier l'adresse e-mail, le fonctionnement actuel mis en place pour les responsables est appliqué aux élèves : un message est envoyé à l'adresse e-mail renseignée. Ce message contient un lien qui permet de confirmer l'adresse e-mail saisie. La mise à jour est effective après confirmation de l'adresse.

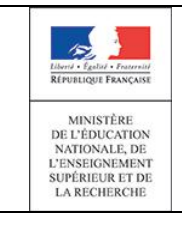

# 2.3 Connexion à l'application (après la création du compte)

Une fois le compte validé, la connexion s'effectue sur la page d'accueil à l'aide de l'identifiant fourni et du mot de passe choisi par le responsable ou l'élève.

|                        |                                                                                                    | Authentification      |                 |
|------------------------|----------------------------------------------------------------------------------------------------|-----------------------|-----------------|
| académe E<br>Kancu-Née | Scolarité services<br>Bienvenu(e) sur Scolarité Services qui vous propose différents services servigne<br>concernant la scolarité de vos enfants. | laide   E             |                 |
| The .                  | Accédez à votre compte                                                                                                    |                       |                 |
|                        | Message d'accueil                                                                                                    | Perte d'identifiant c | u mot de passe  |
|                        |                                                                                                    |                       | ou mot de passe |

#### 2.4 Perte du mot de passe ou de l'identifiant

En cas de perte de son identifiant, l'utilisateur indique son adresse électronique. L'identifiant lui est envoyé par courriel à cette adresse, si elle est bien rattachée au compte. Le mot de passe du compte reste inchangé.

En cas de perte du mot de passe, l'utilisateur indique son identifiant. Une demande de réinitialisation de mot de passe lui est transmise par courriel, afin d'éviter une réinitialisation involontaire. Il contient un lien qui doit être activé dans un **délai d'une semaine**, lui permettant de se connecter et de modifier le mot de passe. Le mot de passe ne peut pas être modifié tant qu'on n'a pas validé le lien du mail.

#### 2.5 Modification du courriel et du mot de passe

Si l'adresse de messagerie est modifiée, alors un courriel de confirmation de modification est transmis à la nouvelle adresse. Il contient un lien qui doit être activé pour que cette nouvelle adresse soit prise en compte.

| ש | scolarité services                                                               | l <u>aide</u>   <u>se déconnecter</u>   <u>gérer son compte</u>   昌     |
|---|----------------------------------------------------------------------------------|-------------------------------------------------------------------------|
| R | Modifier vos informations personn                                                | elles                                                                   |
|   | Votre adresse mail                                                               |                                                                         |
|   | Vous souhaitez modifier votre adresse mail. Un cour<br>adresse afin de confirmer | riel vient de vous être envoyé à votre nouvelle<br>r cette mise à jour. |
|   |                                                                                  |                                                                         |
|   | valider                                                                          |                                                                         |

# 3. Les services en ligne disponibles

#### 3.1 Ecran d'accueil

Ne sont affichés que les **services ouverts par le chef d'établissement** dans « Administration Téléservices ».

L'écran d'accueil pourra par conséquent être différent pour des enfants rattachés à un même compte, mais scolarisés dans des EPLE distincts.

Certains services en ligne ne sont pas visibles par tous les types d'utilisateur (parent ou élève). Par exemple, l'inscription en ligne n'est disponible que pour les parents.

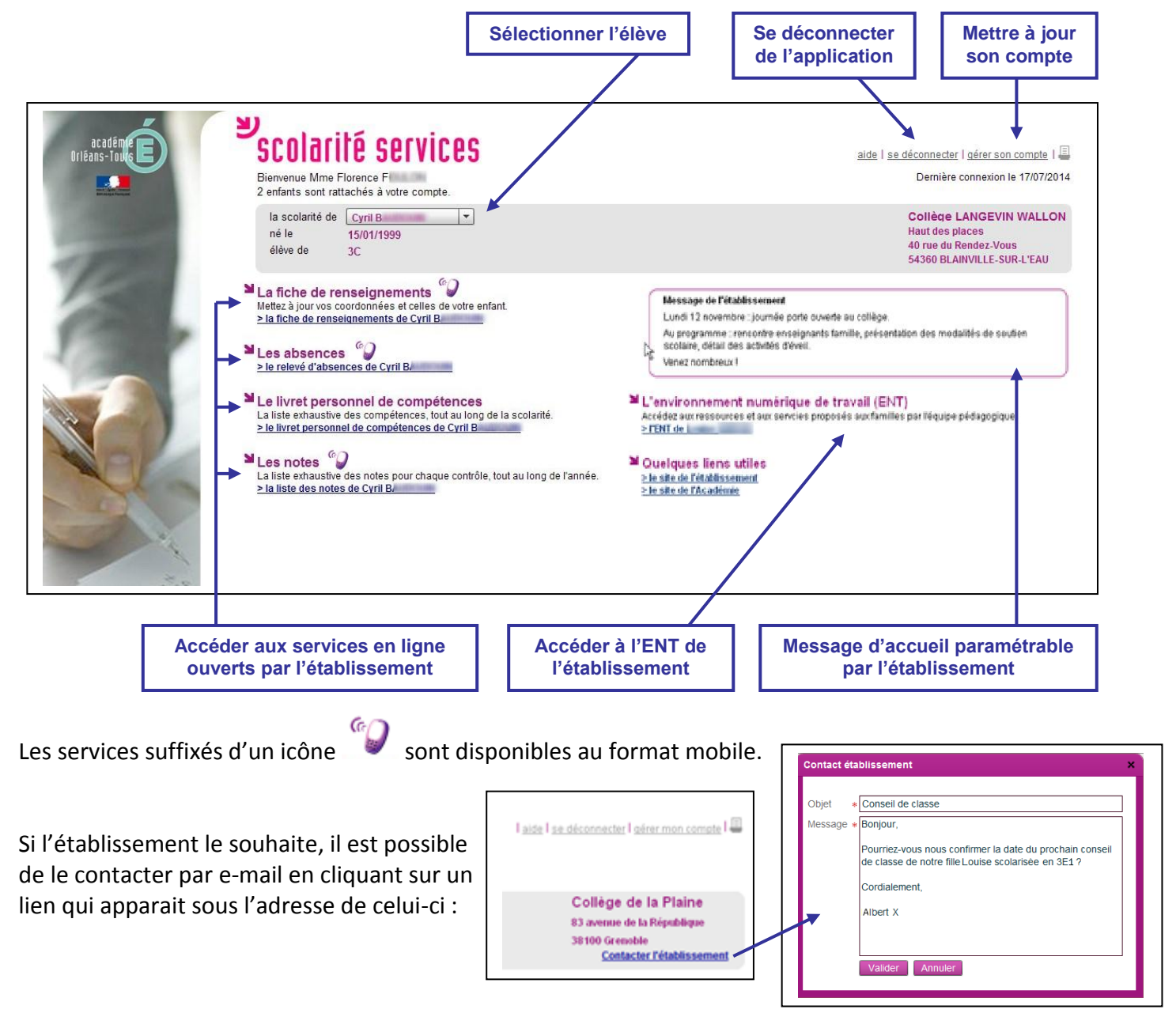

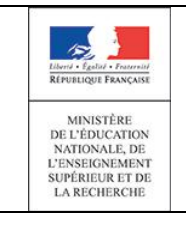

# 3.2 <u>L'inscription pour l'entrée au lycée</u>

Ce service, détaillé dans un guide spécifique, permet aux parents d'inscrire leurs enfants en fin de troisième dans leur lycée d'affectation.

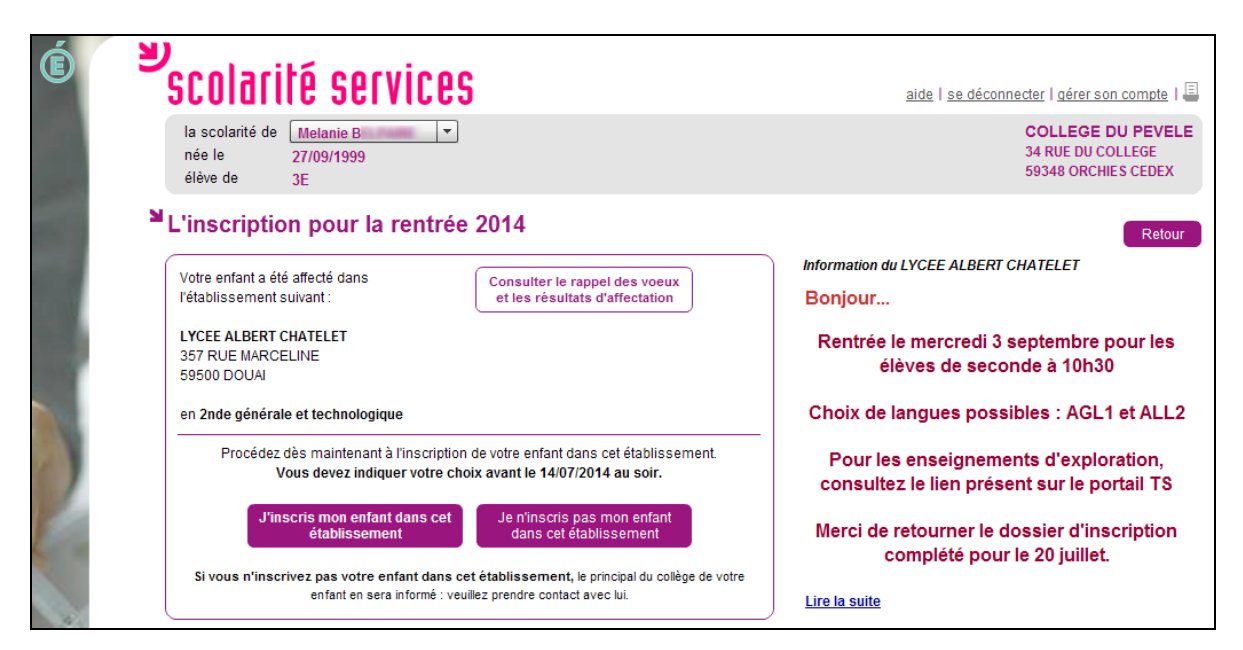

Une fois l'inscription validée, les parents complètent leurs souhaits pédagogiques et peuvent mettre à jour leurs données administratives ainsi que celles de leur enfant.

# 3.3 La fiche de renseignements

Ce service en ligne est mis à la disposition de tous les établissements **qui le souhaitent**. Il permet de mettre à jour, de façon dématérialisée, les données administratives courantes des élèves du second degré et de leurs responsables légaux. Cette fonctionnalité est accessible toute l'année et les données mises à jour par les familles sont transmises automatiquement vers BEE.

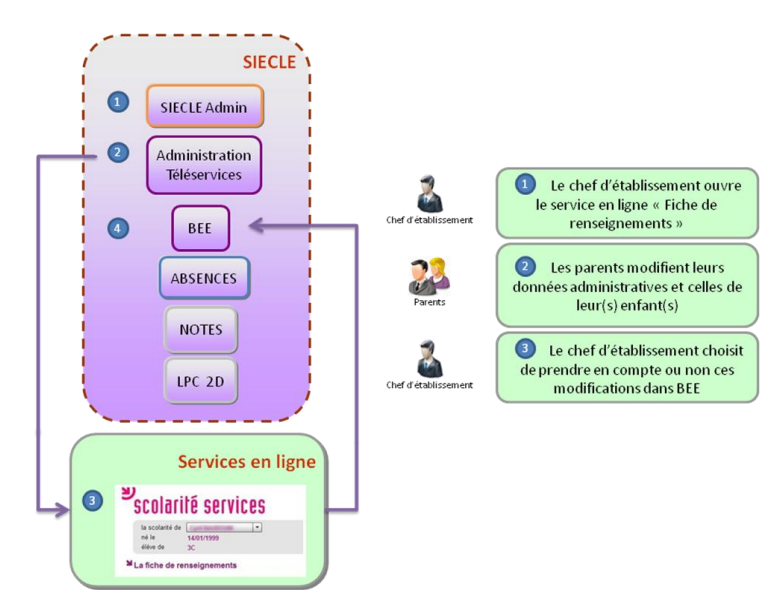

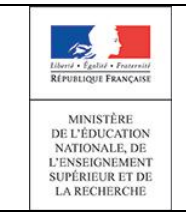

Mise à jour des données administratives de l'élève :

| es scolarité services                                                                                                    | aide   <u>se déconnecter</u>   <u>gérer son compte</u>   🗏                                                                                                    |
|----------------------------------------------------------------------------------------------------|----------------------------------------------------------------------------------------------------|
| la scolarité de Khadijaaaaaa M<br>né le 01/05/2000<br>élève de 4G                                                                                                    | COLLEGE THEODORE MONOD<br>5 rue du BICENTENAIRE<br>59580 ANICHE                                                                                                    |
| La fiche de renseignements - Mise à jour élève                                                                                                    |                                                                                                    |
| Identité         Nom de famille       *         1er prénom       *         2ème prénom       R2d2         3ème prénom       Ddddddd         Sexe       *         Masculin       Féminin         Né le       *         Pays de naissance       MAURICE | Adresse Adresse Adress |
| Commune Casablanca Régime Demi-pensionnaire au ticket Pour signaler un changement de régime, merci de contacter l'établissement. Valider Valider                                                                                                    | légal 2 accède, via un compte propre, à la<br>fiche de son enfant, identifié comme<br>habitant à la même adresse que le légal 1<br>Le régime n'est pas<br>modifiable                                                                                                    |

Mise à jour des données administratives des responsables légaux :

| la scolarité de Khadijaaaaaa M                 | aide   se deconnecter   gerer son compte |
|------------------------------------------------|------------------------------------------|
| élève de 4G                                    | 59580 ANICHE                             |
| a fiche de renseignements - Mise à jour respor | nsable légal 2                           |
| Identité                                       | Adresse                                  |
| Lien avec l'élève * Mère                       | 65 BD DRION                              |
| Civilité * Mme -                               | R2E1D1                                   |
| Prénom * locelune                              | enyett                                   |
|                                                | CP + 50500 -                             |
| Profession                                     | Commune * ANICHE                         |
| inactit divers (autres que retraite)           | Pays * FRANCE                            |
|                                                | Autorise à communiquer son adresse       |
|                                                | Téléphone & Courriel                     |
|                                                | Tél. Domicile 03                         |
|                                                | Tél. Travail                             |
|                                                | Tél. Mobile 06                           |
|                                                | Accepte les SMS                          |
|                                                | Courriel                                 |

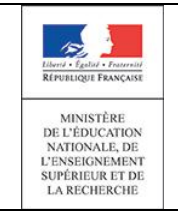

En cas de comptes séparés, chaque responsable légal ne voit pas les données de l'autre parent. De même, les deux parents peuvent mettre à jour les données de l'élève, mais pas simultanément: une fois les premières modifications traitées dans BEE, l'autre parent peut à son tour procéder à des mises à jour.

En cas de mise à jour successive d'un même champ, seule la **dernière modification** est conservée.

Dans BEE, les modifications peuvent être acceptées ou refusées, et dans tous les cas, un mail de confirmation est envoyé au responsable titulaire du compte « services en ligne ».

#### 3.4 Liste des notes

| y<br>scolarité se                                           | rvines                                                        |                                                                                                    | aide Lise déconnecter Ligérer son compte L                                                                                                    |
|-------------------------------------------------------------|---------------------------------------------------------------|----------------------------------------------------------------------------------------------------|----------------------------------------------------------------------------------------------------|
| la scolarité de Emrick A<br>né le 15/11/2002<br>élève de 6B | -                                                             |                                                                                                    | Collège LANGEVIN WALLON<br>Haut des places<br>40 rue du Rendez-Vous<br>54360 BLAINVILLE-SUR-L'EAU                                                                                                    |
| Filtre par T3                                               | et par (Toutes les matières)                                  | Valider DIS : dispensé<br>N.NOT : non noté                                                                                                    | Retour<br><u>&gt; équipe pédagogique</u>                                                                                                    |
| Matiere<br>ARTS PLASTIQUES<br>MME W/                        | (Toutes les périodes) ▲<br>T3<br>T2                           | 2 dessins<br>2 note sur 10<br>l'objet extra-terres                                                                                                    | Date         Note         Moy         Mi         Mi         Co           05/06/         9,00         11.2         0,0         18,         1.0         2           2014         5,00         2         0         00         1.0           05/06/         0,00         14,7         5,0         20,         1.0           2014         4         0         00         05/06/         12,8         0,0         19,           2014         9         0         00         0         14         19,         10 |
| ED.PHYSIQUE & SPORT.<br>MME F                               | T1<br>Juillet<br>(Toutes les matières)                        | Course d'orientation<br>Rugby<br>Badminton<br>Gymnastique                                                                                                    | $\begin{array}{cccccccccccccccccccccccccccccccccccc$                                                                                                    |
| EDUCATION MUSICALE                                          | ANGLAIS LV1 Option<br>ARTS PLASTIQUES<br>ED.PHYSIQUE & SPORT. | Contrôle en classe<br>chant classe<br>exercice rythmique                                                                                                    | 02/06/         7,00         10.4         1,5         20.         1.0           2014         15,00         5         0         00         1.0           28/05/         14,00         15.0         15.         15.         1.0           2014         0         0         0         0         28/05/         14.4         10.         20.           28/05/         14.4         1         0.0         0         0         0                                                                                 |
| FRANCAIS<br>M. DE                                           |                                                               | expression orale n°6<br>lecture n°7<br>classeur<br>dictée préparée n°3<br>expression orale n°5<br>lexique n°3<br>lecture n°6<br>dictée de contrôle 3<br>expression écrite8<br>lecture n°5<br>dictée à trous N°3<br>Expression écrite 7 | $\begin{array}{cccccccccccccccccccccccccccccccccccc$                                                                                                    |

Par défaut, toutes les notes du trimestre en cours sont affichées. Pour chaque matière figure le nom du professeur associé.

Le lien '  $\geq$  équipe pédagogique ' en haut à droite du tableau permet d'afficher la liste de tous les enseignants par matière et de connaitre le professeur principal.

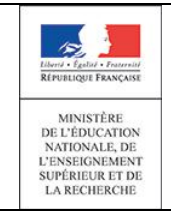

Deux critères permettent de filtrer les données :

- la périodicité : pédagogique ou mensuelle,
- la matière.

Des informations complémentaires apparaissent, telles que le libellé du contrôle, la date du contrôle, la note ou une abréviation (ABS : absent, N.NOT : non noté ou DIS : dispensé) puis la note moyenne<sup>\*</sup>, la note la plus basse<sup>\*</sup>, la note la plus haute<sup>\*</sup> et le coefficient de la matière.

Les notes sont affichées dès lors que l'enseignant et l'établissement scolaire ont autorisé leur publication en ligne (au fil de l'eau ou à une échéance définie).

#### 3.5 Liste des absences

| É   | ع<br>scolarité                                   | services            |                          |            |                              | aide   se déconnecter   gérer son compte   🗏                                                      |
|-----|--------------------------------------------------|---------------------|--------------------------|------------|------------------------------|---------------------------------------------------------------------------------------------------|
|     | la scolarité de Emi<br>né le 15/1<br>élève de 6B | rick A<br>11/2002   |                          |            |                              | Collège LANGEVIN WALLON<br>Haut des places<br>40 rue du Rendez-Vous<br>54360 BLAINVILLE-SUR-L'EAU |
|     | Le nombre par se                                 | emaine des demi-jou | irnées où au moins une a | bsence a é | été signalée et traitée      | Retour                                                                                            |
|     | Filtre par Juin                                  | - Du                | Ab                       | Nombre     | e de demi-journées           | > Contacter la vie scolaire                                                                       |
|     | 26                                               | lun. 23/06/2014     | sam. 29/06/2014          | 0          |                              |                                                                                                   |
|     | 25                                               | lun. 16/06/2014     | sam. 22/06/2014          | 0          | T3 ▼ (Toutes les nériodes) ▲ |                                                                                                   |
| 1   | 24                                               | lun. 09/06/2014     | sam. 15/06/2014          | 0          | Avril                        |                                                                                                   |
| 0   | 23                                               | lun. 02/06/2014     | sam. 08/06/2014          | 0          | Mars Dávriar                 |                                                                                                   |
| 6.4 |                                                  |                     |                          |            | Janvier 🗸                    |                                                                                                   |

Les absences du mois en cours sont affichées par semaine et comptabilisées en nombre de demijournées.

Le filtre par défaut est modifiable : choix du mois, de la période pédagogique ou de l'année.

Seules les **absences constatées**, **classées** et pour lesquelles le CPE a coché « **motif légitime** » sont prises en compte.

Les absences sont affichées dès lors que le responsable de la Vie Scolaire a autorisé leur publication en ligne.

| LON<br>L'EAU |                             |
|--------------|-----------------------------|
| téléphone    | télécopie                   |
| 03 83 📺 💷 📰  | 03 83 34 1 1 21             |
|              |                             |
|              |                             |
|              |                             |
|              | L'EAU<br>téléphone<br>03 83 |

I

 $<sup>^{</sup>st}$  de la structure (division ou groupe) ou du MEF

Services en ligne – Guide à l'usage des établissements

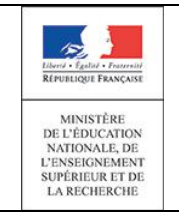

# 3.6 Liste des compétences

| ש   | scolarité services                                                                                                    | e   <u>se déconnecter</u>   <u>gérer son compte</u>   🗏                                                 |
|-----|----------------------------------------------------------------------------------------------------|----------------------------------------------------------------------------------------------------|
|     | la scolarité de François-xavier ▼<br>né le 22/03/2000<br>élève de 5E                                                                                                    | COLLEGE THEODORE MONOD<br>5 rue du BICENTENAIRE<br>59580 ANICHE                                         |
| Ы   | Le livret personnel de compétences                                                                                                    | Retour                                                                                                  |
| ı Í | Compétence 📃 1 2 3 4 5 6 7                                                                                                    | 🚺 Palier 3 🔻                                                                                            |
|     | Synthèse des acquis du palier 3<br>du socle commun de connaissances et de con                                                                                                    | Editer le livret au format PDF                                                                          |
|     | Compétence 1 - La maîtrise de la langue française <u>Compétence 2</u> - La pratique d'une langue vivante étrangère                                                                                                    | non validée à ce jour<br>non validée à ce jour                                                          |
|     | Compétence 3       - Les principaux éléments de mathématiques et la culture scientifique et technologique         Compétence 4       - La maîtrise des techniques usuelles de l'information et de la communication         Compétence 5       - La culture humaniste | non validée à ce iout<br>Plus d'informations sur<br>no<br>le socle commun et des<br>trois paliers<br>no |
|     | Compétence 6 - Les compétences sociales et civiques Compétence 7 - L'autonomie et l'initiative                                                                                                    | non validée à ce jour<br>non validée à ce iour                                                          |
|     | Un clic sur ce libellé ou sur l'onglet correspondant affiche le détail d                                                                                                    | de cette compétence                                                                                     |

La liste affiche pour chaque compétence du socle commun son libellé et la date de validation si la compétence est acquise.

|                                     | Palier 3                                                                                                    |                      | Décrira raconter explorer                                                                                                    |                   |
|-------------------------------------|----------------------------------------------------------------------------------------------------|----------------------|----------------------------------------------------------------------------------------------------|-------------------|
|                                     |                                                                                                    |                      | Précenter un troiat et lire à haute voiv                                                                                                    |                   |
|                                     | Bilan detaille en date du 03/05/2012                                                                                                    |                      |                                                                                                    |                   |
| la couleur de fond depend du        | Nom et prénom :                                                                                                    |                      | Comorandra la cano nánáral da documente áreite                                                                                                    |                   |
| La coulcul de lond depend da        | né(e) le : 17/02/1997                                                                                                    |                      | Savoir repérer des informations dans un texte                                                                                                    |                   |
|                                     | 100010 1000                                                                                                    |                      | Factor                                                                                                    |                   |
| nalier (en vert nour le nalier 3 en | classe de : 38                                                                                                    |                      | Echine<br>Craine factor and to deate                                                                                                    |                   |
| punci (en vere pour le punci o, en  | Professeur principal :                                                                                                    |                      | Renceinner un questionnaire                                                                                                    | <u> </u>          |
|                                     |                                                                                                    |                      | Ecrire un meccade cimple                                                                                                    |                   |
| orange nour le nalier 7 et en bleu  |                                                                                                    |                      | Rendre compte de faitz                                                                                                    | <u> </u>          |
| orange pour re parer 2 et en breu   | Compétence 1 - La maîtrise de la langue française                                                                                                    |                      | Ecrire un court récit, une description                                                                                                    |                   |
|                                     | LIRE                                                                                                    | Date                 | La maîtrise du niveau A2 est validée en ANGLAIS I V1 le :                                                                                                    |                   |
| nour le nalier 1                    | Adapter son mode de lecture à la nature du texte proposé et à l'objectif poursuivi                                                                                                    |                      |                                                                                                    |                   |
|                                     | Repérer les informations dans un texte à partir des éléments explicites et des éléments implicites nécessaires                                                                                                    |                      | Compétence 3 - Les principaux éléments de mathématiques et la culture scientifique et technolo                                                                                                    | ogique            |
|                                     | Utiliser ses capacités de raisonnement, ses connaissances sur la langue, savoir faire appel à des outils appropriés pour lire                                                                                                    |                      |                                                                                                    |                   |
|                                     | Dégager, par écrit ou oralement, l'essentiel d'un texte lu                                                                                                    |                      |                                                                                                    |                   |
|                                     | Manifecter, par des moyens divers, sa compréhencion de textes variés                                                                                                    |                      | PRATIQUER LINE DÉMARCHE SCIENTIFIQUE ET TECHNOLOBIQUE RÉSOLUBRE DES PROBLÉMES                                                                                                    | Date              |
|                                     | ECRIRE                                                                                                    |                      | Rechercher, extraire et organiser l'information utile                                                                                                    |                   |
| Le livret personnel de              | Reproduire un document canc erreur et avec une précentation adaptée                                                                                                    |                      | Réalicer, manipuler, mesurer, calculer, appliquer des consignes                                                                                                    | <u> </u>          |
|                                     | Ecrire lisiblement un texte, spontanément ou sous la dictée, en respectant l'orthographe et la grammaire                                                                                                    |                      | Raisonner, argumenter, pratiquer une démarche expérimentale ou technologique, démontrer                                                                                                    |                   |
|                                     | Rédiger un texte bref, cohérent et ponctué, en réponse à une question ou à partir de consignes données                                                                                                    |                      | Précenter la démarche cuivie, les résultats obtenus, communiquer à l'aide d'un langage adapté                                                                                                    |                   |
| competences est editable au         | Utiliser ses capacites de raisonnement, ses connaissances sur la langue, savoir faire appei a des outils varies pour ameilorer<br>con texte                                                                                                    |                      | SAVOIR UTILISER DES CONNAISSANCES ET DES COMPÉTENCES MATHÉMATIQUES                                                                                                    |                   |
|                                     | DIRE                                                                                                    |                      | Organisation et gestion de données : reconnaître des situations de proportionnaîté, utiliser des pourcentages, des tableaux, des                                                                                                   |                   |
|                                     | Formuler clairement un propos simple                                                                                                    |                      | oraphiques. Exploiter des données statistiques et aborder des situations simples de probabilité<br>Nombres et colouis : conseitre et utilizer les nombres entiers désimaux et fractionnaires. Maner à bien un calcul : mental à la | <u>+</u>          |
| tormat PDF.                         | Développer de façon suivie un propos en public sur un sujet déterminé                                                                                                    |                      | main, à la calculatrice, avec un ordinateur                                                                                                    |                   |
|                                     | Adapter sa prise de parole à la situation de communication                                                                                                    |                      | Géométrie : connaître et représenter des figures géométriques et des objets de l'espace. Utiliser leurs propriétés                                                                                                    | 1                 |
|                                     | Participer à un débat, à un échange verbal                                                                                                    |                      | Brandeurs et mesures : réaliser des mesures (longueurs, durées,), calculer des valeurs (volumes, vitesses,) en utilisant<br>différenter unitér                                                                                     |                   |
|                                     | La compétence 1 est validée le :                                                                                                    |                      | SAVOIR UTILISER DES CONNAISSANCES DANS DIVERS DOMAINES SCIENTIFIQUES                                                                                                    |                   |
|                                     |                                                                                                    |                      | L'univers et la Terre : organisation de l'univers ; structure et évolution au cours des temps géologiques de la Terre, phénomènes                                                                                                  |                   |
|                                     | Competence 2 - La pratique o une langue vivante etrangere                                                                                                    |                      | La matière : principales caractéristiques, états et transformations ; propriétés physiques et chimiques de la matière et des                                                                                                    | <u> </u>          |
|                                     | Le niveau requis au palier 3 pour la pratique d'une langue étrangère est celui du niveau A2 du cadre                                                                                                    | europeen             | matériaux : comportement électrique, interactions avec la lumière                                                                                                    | <b>└───</b> ┤     |
|                                     | commun de référence pour les langues                                                                                                    |                      | Le vivant : unité d'organization et diversité ; fonctionnement des organismes vivants, évolution des espèces, organisation et<br>fonctionnement du corns humain                                                                    | 1 1               |
|                                     | READIR ET DIALOGUER                                                                                                    | Date                 | L'énergie : différentes formes d'énergie, notamment l'énergie électrique, et transformations d'une forme à une autre                                                                                                    |                   |
|                                     | Etablir un contact zocial<br>Dislamme cur des quiete familiere                                                                                                    |                      | Les objets techniques : analyse, conception et réalisation ; fonctionnement et conditions d'utilisation                                                                                                    |                   |
|                                     | Demander et donner des informations                                                                                                    |                      | ENVIRONNEMENT ET DÉVELOPPEMENT DURABLE                                                                                                    |                   |
|                                     | Réadir à des propositions                                                                                                    |                      | Mobiliser ses connaissances pour comprendre des questions liées à l'environnement et au développement durable                                                                                                    |                   |
|                                     | FCOUTER ET COMPRENDRE                                                                                                    |                      | La compétence 2 est validés le :                                                                                                    |                   |
|                                     | Comprendre un message oral pour réaliser une tâche                                                                                                    |                      | La competence 3 est vanuée le .                                                                                                    |                   |
|                                     | Comprendre les points essentiels d'un message oral (conversation, information, rècit, exposé)                                                                                                    |                      |                                                                                                    |                   |
|                                     | Moder & Education nationale<br>Las informations "guaras car la pipera decourser ther trajes of an trajement information de sole annue. Las decourses de<br>executados an información quice socientement, que vice posses arear en revoca aleccare a so del frabilizzament. | s données sont les é | iter, teur paret e l'édestion rationale. Combinitent à la 4-infernation et la teur-site parte et l'édestion rationale en 1944, eux biblificie d'un destin                                                                          | oit d'accès et de |